## 柔軟に機能を定義できるスクリーン・

エディタについて

岡山理科大学・理学部 馬野

邓 馬野 元秀 Motohide Umano

1. はじめに

計算機の前に座っている時間のほとんどは, エディタを使っている時間であるとよくいわ れるように,エディタはユーザと計算機との 最も重要なインタフェースである.したがっ て,最近のディスプレィ端末の進歩にあいま って,使いやすさの向上のためにスクリーン をフルに利用したスクリーン・エディタが数 多く作成されている[1,2].

しかし,機能のキィーへの割り付け方がエ ディタごとに異なり,ユーザがそのエディタ を使いこなすにはキィーの割り付け方に十分 慣れる必要がある.しかし,キィーに機能を 自由に割り付けられるスクリーン・エディ分 があれば,ユーザの好みや慣れに合った すいもの付けが可能となり,憶えやすく,使い やすいもの付けることが可能なエディタも できなかったり,多くのキィーに 割り付けができても,その手続きが非常に面 倒であったりすることが多い.

そこで、本発表ではキィーに機能を容易か つ自由に定義できるスクリーン・エディタに ついて述べる・まず、第2節では本エディタ の基本的な部分の設計について述べた後、キ ィー定義の考え方を例により説明する・そし て、第3節で基本命令について述べ、第4節 で基本命令を組み合わせてできるマクロ命令 とそのキィーへの定義について述べる・さら に、第5節で標準エディタのキィー定義につ いて述べる・インプリメントについても、第 5節で簡単に触れる・

なお,本スクリーン・エディタは, VAX-11 /780 の VAX/VMS 上の Ratfor (ごく一部はア センブラ) で記述され, DEC の端末 VT100 と NEC のパソコン PC-100 に対して稼動してい る.  エディタの概要 まず、本節ではスクリーン・エディタの基本的な部分について述べた後、キィー定義の 考え方について例を中心に述べよう。

2.1. 基本設計

スクリーン・エディタを設計するときに, まず考えておくべきことがある.それらは,

(1)画面には常に何を表示するか。
(2)カーソルはどの範囲に移動可能か。
(3)テキストはどのようにして入力するか。
(4)コマンドはどのようにして入力するか。
(5)同時に編集できる範囲はどれくらいか。

などであろう. (1) ー (4) に対して, 本エデ ィタでは以下のように決めた.

(1)については、画面全体でファイルの一部を表示するようにし、画面の下部や上部に コマンド入力領域などは設けない.これは、 編集にできるだけ多くのテキストを見える ようにするためとスクロール・アップやスク ロール・ダウンのときにディスプレィ端末の 機能を利用しやすくするためである.必要な ときのみ、画面の下部に入力領域やメッセー ジ領域を設け、不必要になれば、テキストの 表示に戻すようにする.

(2)については、カーソルはテキストの部分にしか移動できないものと画面全体のどの場所にでも移動できるものが考えられる、本エディタでは、垂直方向のカーソル移動時の視覚的追随性を考え、画面のどの場所にでも移動できるようにする。

(3) については, すべての印字可能キィー によりその文字をカーソル位置の左に挿入す るか, その文字でカーソル位置の文字を書き 換えるようにする.そのため,挿入モード/ 書き換えモードの区別を行なう.挿入モード では,画面の1 行の最大文字数を越えては入 力できないようする、行の終わり(行の最後 の文字の1つ右)にカーソルがあるときは、 どちらのモードでもその文字を挿入するよう にする、また、カーソルが行の終わりより右 にあるときは、どちらのモードでも行の終わ りからその位置の前まで空白を補ってから、 その文字を挿入するようにする、これは表な どの作成を考慮したからである。

(4)については、CTRL キィー, ESC キィー を使用する。我々が想定している端末では、 ファンクション・キィーおよび別モード時の 補助キィーボード(テン・キィー)はESC で 始まる文字列を発するのでこのESC 系列も考 慮する、パラメータを必要とするコマンドも CTRL キィーと ESC キィーで起動してから、 画面の下部に入力領域を作り、そこからパラ メータのみを読み込むようにする。

(5) については、ファイルの一部をバッフ ァに取り出し、それを順に編集していくもの と、ファイルのどの部分でも自由に編集でき るものがある。後者は使いやすいが、ファイ ルの処理が多くなり応答速度が遅くなる危険 性がある。しかし、ここではユーザの使いや すさを考えて、後者にする。インプリメント において、直接編成ファイル上の双方向リス トを使用して高速化を図る。さらに、画面の 行数+2 行分だけの画面用バッファを用いる が、行をファイルに戻すのはその行が画面用 バッファから外れ、かつ、修正がある場合に のみ行なう。

2.2. キィー定義

本エディタでは、印字可能キィー以外のす べてのキィーに対してユーザは自由に機能を 定義することができる、機能の定義は、スク リーン・エディタに必要な機能をできるだけ 簡単な形に分解した「基本命令」を組み合わ せることにより行なう、

基本命令は、

英字 く英字 个英字

のいずれかの形をしており, < と ^ は「逆」, 「否定」などの意味をできるだけ表わすよう にしてある.

基本命令の組み合わせ方はできるだけ簡単 98

力できないようする、行の終わり(行の最後 に定義できることを考え、Wangのロボット言 の文字の1つ右)にカーソルがあるときは、 語 [5,6]風の記述にしてある。 どちらのモードでもその文字を挿入するよう 例をあげて具体的に述べよう。

[例1] 1 文字消去基本命令として、

D: カーソル位置の1 文字を削除する <K: カーソルを1 つ左に動かす

があるので,これらを使って,

DEL = D BS = <KD

とすると, DEL キィーには「カーソル位置の 1 文字を削除する」を定義でき, BS キィー には「カーソル位置の1つ左の1 文字を削除 する」を定義できる.

もちろん、いままで使用してきたエディタ で、DEL キィーを「カーソル位置の1つ左の 1 文字を削除する」として使い慣れているユ ーザは、上の定義とは逆に、

> DEL = <KD BS = D

とすればよい.

[例2] ページ・スクロール 1行分のスクロールを行なう基本命令,

U: 画面を1 行スクロール・アップさせる ^U: 画面を1 行スクロール・ダウンさせる

を使って, &U(CTRL U) キィーと &D(CTRL D) キィーにページ単位のスクロール機能と して, 1 画面分に当たる 24 行のスクロール を割り付けるには,

> &U = 24U &D = 24^U

とすればよい.もし,画面の半分のスクロー ルにするならば, &U = 12U

 $&D = 12^{U}$ 

とすればよい.

[例3] RETURN キィー
 RETURN キィー (&M キィー) はスクリーン
 ・エディタでは、いろいろに定義される。

例えば,次の行の先頭への単なるカーソル 移動と考えるならば,

<E: カーソルを行の先頭へ移動する V: カーソルを1つ下に動かす

という基本命令を使って,

RETURN =  $\langle EV \rangle$ 

とすればよい.しかし,RETURNキィーを「行の終わり」という文字を挿入すると考えて, カーソル位置の前で行を分割する命令と考え るならば,

<L: カーソル位置の左で行を2 行に分割する

 $RETURN = \langle L \rangle$ 

とすればよい.また,プログラミング言語に よっては,プログラムを入力するとき字下げ をしたい.このときは,

RETURN = <EWV

とすればよい.ここで、wは

W: カーソルを次の単語の先頭の文字に移す

という基本命令である.したがって,このとき RETURN キィーを押すと,次の行にカーソルが移動し,現在の行の最初の英数字と同じ位置までカーソルが移動した状態になる.

## 3. 基本命令

2.2節で述べたように,基本命令はスクリ

第 26 回プログラミング シンポジウム 1985.1 ーン・エディタに必要な機能をできるだけ簡 単な形に分解したもので,

英字 〈英字 ^英字

のいずれかの形をしている. くと^は「逆」, 「否定」などの意味をできるだけ表わすよう にしてある.

現在,基本命令は表1 に示すように 57 個 あり,これらは次の7つに分類できる.

(1) モードの変更に関する命令
(2) 削除と挿入に関する命令
(3) カーソル移動に関する命令
(4) ファイルに関する命令
(5) 探索と置換に関する命令
(6) アキュムレータに関する命令
(7) その他の命令

以下,この分類に従って,順に基本命令を 説明していこう.

(1) モードの変更に関する命令

本エディタには、現在のところ「挿入/書 き換え」というモードしかなく、印字可能な 文字のキィーに対して、挿入モードならばカ ーソル位置の前にその文字を挿入し、書き換 えるという働きをする、ただし、 行の終わり又はそれより右にカーソルがある ときには、モードとは無関係に(必要ならば 空白を補って)その文字を挿入する、これに 関係する基本命令には、N(挿入モードにす る)、<N(書き換えモードにする)、^N(挿 入モードと書き換えモードとを反転させる) の3つがある、

(2) 削除と挿入に関する命令

多くのスクリーン・エディタでは,文字や 単語や行を削除すると,それが削除されると 同時に対応するバッファにコピーされ,必要 に応じてそれをテキストに復帰できる.スク リーン・エディタには,この機能は文字列の 移動,削除ミスの回復などの機能として不可 欠であるが,基本機能としてはバッファへの コピーと削除は分けておく方が便利である. 表1.基本命令一覧表

| A: アキュムレータの主ポインタを1つ下げス                                                                     | N: 插入チードにする。                                               |
|--------------------------------------------------------------------------------------------|------------------------------------------------------------|
|                                                                                            | 11. 寺を接きて _ ビアナス                                           |
| "A: アキュムレータの主ホインタを1つ上りる.                                                                   | N. 音を換えて一下にする。                                             |
|                                                                                            | ^N: 挿人モードと書き換えモードとを反転させる.                                  |
| B: アキュムレータの副ポインタを1つ下げる.                                                                    |                                                            |
| ^B: アキュムレータの副ポインタを1つ上げる.                                                                   | 0:ファイルを開いて、それを新たな編集対象に                                     |
| 김 전쟁에서 친구가 없어야 한 것이라. 여름 가지 않는 것이 없는 것이 없는 것이 없다.                                          | する。                                                        |
|                                                                                            |                                                            |
|                                                                                            | and the product and the product and the second             |
| <c:カーソル位置に文字バッファの内容をもどす・ < td=""><td>P: タブ位置を設定する.</td></c:カーソル位置に文字バッファの内容をもどす・ <>        | P: タブ位置を設定する.                                              |
| ^C: 文字バッファの内容をアキュムレータに移す.                                                                  | ^P:印字後のカーソルの動く方向を設定する.                                     |
|                                                                                            |                                                            |
| D: カーソル位置の1文字を削除する。                                                                        | Q: 選択されている文字列を探索バッファに入れ                                    |
|                                                                                            | z                                                          |
| D. ガーブル位置から100度後までの文子列を削                                                                   |                                                            |
| 除する.                                                                                       | くQ: 選択されている文字列を宣換ハッファに入れ                                   |
|                                                                                            | 3.                                                         |
| E: カーソルを行の終わりへ移動する.                                                                        |                                                            |
| <e:カーソルを行の先頭へ移動する・< td=""><td>R: 選択されている文字列を置換バッファの内容</td></e:カーソルを行の先頭へ移動する・<>            | R: 選択されている文字列を置換バッファの内容                                    |
| ^F: カーソルのある行がファイルの最終行か?                                                                    | で置き換える。                                                    |
|                                                                                            | (」・ デ協 パックラの 内容 な 設 完 オス                                   |
|                                                                                            | (K・ 直換バックアの内谷を設定する・                                        |
| F:カーソルをファイルの最後の行へ移動する・                                                                     |                                                            |
| ^F:カーソルをファイルの先頭の行へ移動する・                                                                    | S:ファイルの終わり方向へ探索バッファの内容                                     |
|                                                                                            | を探索する.                                                     |
| G: カーソル位置から行の最後までの文字列を行                                                                    | <s:探索バッファの内容を設定する.< td=""></s:探索バッファの内容を設定する.<>            |
| バッファに入れる。                                                                                  | ^S:ファイルの始め方向へ探索バッファの内容を                                    |
| パーカーソル位置に行び、ファの内容をもどす。                                                                     |                                                            |
|                                                                                            | · 6' 6 元 本[                                                |
|                                                                                            |                                                            |
| H: 基本命令一覧表を表示する.                                                                           | T:タブ設定に従って右方向にカーソルを動かす。                                    |
| <h: td="" キィーに定義されたマクロ命令とコメントの<=""><td><t: td="" タブ設定に従って左方向にカーソルを動かす.<=""></t:></td></h:> | <t: td="" タブ設定に従って左方向にカーソルを動かす.<=""></t:>                  |
| 一覧表を表示する。                                                                                  | ^T:カーソルのある行がファイルの先頭行か?                                     |
|                                                                                            |                                                            |
| ** フトーン! クにカーソルの傑古向の画画座                                                                    | 1. 雨雨も1 行フクロール。フップナサス                                      |
| 1: アキュムレータにカーブルの戦力向の画面座                                                                    |                                                            |
| 標を人れる。                                                                                     | ^U: 画面を1 行スクロール・タワンさせる。                                    |
| <i:カーソルの縦方向の画面位置をアキュムレー< td=""><td></td></i:カーソルの縦方向の画面位置をアキュムレー<>                         |                                                            |
| タの示す座標にする.                                                                                 | V:カーソルを1つ下に動かす。                                            |
|                                                                                            | <v:何もしない。< td=""></v:何もしない。<>                              |
| 」: アキュムレータにカーソルの構方向の画面座                                                                    | ^V: カーソルを1つトに動かす。                                          |
|                                                                                            | - yu y yr ug a - gala v- 300 M y v                         |
| 係を入れる。                                                                                     |                                                            |
| くJ:カーソルの積万回の画面位直をアキュムレー                                                                    | W: ガーソルを次の単語の先頭の文子に移す。                                     |
| タの示す座標にする.                                                                                 | <₩: カーソルを1つ前の単語の最後の文字に移す.                                  |
|                                                                                            |                                                            |
| K: カーソルを1つ右に動かす.                                                                           | X:カーソル移動キィーにより文字列を選択する.                                    |
| (ド・カーソルを1つ左に動かす)                                                                           | <x: td="" 画面をリフレッシュする.<=""></x:>                           |
|                                                                                            | VI- 100 104 106 7 2 107 2 10 10 10 10 10 10                |
|                                                                                            |                                                            |
| L:カーソルのある行と次の行とを結合する.                                                                      | Y:アキュムレータの内容を探索バッファの文字                                     |
| <l: td="" カーソル位置の左で行を2行に分割する.<=""><td>列に追加する。</td></l:>                                    | 列に追加する。                                                    |
| 에 가지 않는 것은 것은 것이 있는 것이 없는 것은 것을 가지 않는 것이 없다.                                               | <y: td="" アキュムレータの内容を置換バッファの文字<=""></y:>                   |
| M: キィーにマクロ命令を割り付ける。                                                                        | 列に追加する。                                                    |
| /小: フカロ会会の主ノームの割り付けたオペア超                                                                   | ^ ソ・フェットレータの内容を文字パッファに1れ                                   |
|                                                                                            | 1. / TIAV - / WHATEX - / / / / / / / / / / / / / / / / / / |
| 除する。                                                                                       | 3 ·                                                        |
|                                                                                            |                                                            |
|                                                                                            | っ、垣左囲いていてつっく儿の処理な纹でする                                      |

そこで、基本命令 D(カーソル位置の1 文 字を削除する) および C(カーソル位置の文 字を文字バッファに入れる) と ^D(カーソル 位置から行の最後までの文字列を削除する) および G(カーソル位置から行の最後までの 文字列を行バッファに入れる) がある.そし て、テキストへの復帰のために<C(カーソル 位置に文字バッファの内容をもどす) とくG( カーソル位置に行バッファの内容をもどす) という基本命令がある.なお,現在のところ、 単語の削除と挿入に関する基本命令はない.

RETURN を印字可能文字と考えて,RETURN の削除と挿入により行を結合したり,分割し たりするエディタも多いが,本エディタでは RETURN は印字可能文字とは考えない. その 代わりに, L(カーソルのある行と次の行と を結合する)および<L(カーソル位置の左で 行を2行に分割する)という基本命令を使う. これはRETURN キィーを単なるカーソル移動 キィーとして使用したいユーザのためである. マクロ命令を使って,RETURNを印字可能な文 字と考えたときの動作を実現することは可能 である.

(3) カーソル移動に関する命令

カーソル移動の基本は、上下左右への1文 字分のカーソル移動である.このために、K (カーソルを1つ右に動かす)、くK(カーソ ルを1つ左に動かす)、 V(カーソルを1つ 下に動かす)、 ^V(カーソルを1つ上に動か す)という基本命令がある.

左,右へのカーソル移動では,カーソルが 行の先頭,画面の行の終わりにあるときには, ベルを鳴らし,カーソルを移動しない.また, 上,下へのカーソル移動では,画面の最上行, 最下行にカーソルがあるときには,それぞれ スクロール・ダウン,スクロール・アップを 行なう.もちろん,ファイルの先頭行,最終 行のときは,ベルを鳴らし,カーソルは移動 させない.

スクロール・アップとスクロール・ダウン は、カーソルを画面の最下行または最上行に 移動させて、下または上にカーソルを移動さ せても実現できるが、機能としてはより基本 的なので、U(画面を1行スクロール・アップ させる)と^U(画面を1行スクロール・ダウ ンさせる)を基本命令に入れてある.

また,単語単位のカーソル移動の基本命令 として W(カーソルを次の単語の先頭の文字 に移す)とくW(カーソルを1つ前の単語の最 後の文字に移す)がある.単語の定義にはい く通りか考えられるが,ここでは英数字の列 としている.

そして, E(カーソルを行の終わりへ移動 する)と<E(カーソルを行の先頭へ移動する) および F(カーソルをファイルの最後の行へ 移動する)と^F(カーソルをファイルの先頭 の行へ移動する)という基本命令がある。

さらに、タブ設定に基づくカーソル移動と して T(タブ設定に従って右方向にカーソル を動かす)とくT(タブ設定に従って左方向に カーソルを動かす)という基本命令がある、 タブの設定はPという基本命令を使って行な う、これは、画面の下部に窓をつくり、現在 のタブを表示するので、→キィー、←キィー でタブの変更場所に移動させ、↑キィーで設 定、↓キィーで解除を行なう、なお、タブの 初期設定は72文字目までが8文字ごとで、以 降は1文字ずつになっている、

最後に,表を作成するのに便利な基本命令 がある.普通,印字可能なキィーを押すとそ の文字を挿入するか,その文字で書き換えて, カーソルはその文字の1つ右に移る.しかし, 表などを作成するときは,その文字の下に移 動する方が便利である.このときに使うのが ^Pという基本命令である.これにより,印字 後のカーソルの位置を上下と左右と斜め4個 所と印字した文字の場所の計9個所のうちの いずれかに移すことができる.

(4) ファイルに関する命令

最初に編集するファイルはエディタを実行 させたときに指定するが,あるファイルを編 集中にさらに別のファイルを開いて,編集す ることができる。そして,そのファイルの編 集を終えると,そのファイルを開く直前と同 じ状態になるので,前のファイルの編集の続 きを行なうことができる。これは,編集対象 のファイルがスタック構造をしていると考え ればよい この機能は分割コンパイルが可能 な言語のプログラムの編集などに非常に有用 である。 まず,ファイルを開き,それを新たな編集 対象にする基本命令が0 である.この基本命 令は,画面下部に窓を作り,ファイル名の入 力を促す.もちろん,システムに存在しない ファイル名を指定すると新たにそのファイル を作成する.

一方,現在,編集しているファイルの編集 が終わったので,そのファイルを閉じて,1 つ前のファイルに編集対象を戻すには,Zと いう基本命令を用いる.これは,画面下部に 窓を開いて,終わり方をきいてくるが,この とき,3種類の終わり方がある.すなわち,

… / を入力

の3種類である.この場合,(a)を標準と考 えて,簡単な入力で済むようにしてある.

(5) 探索と置換に関する命令

大きなファイルを編集するときには,探索 の機能は必須である.探索時に探索用のパタ ーンを入力させ,そのパターンを探索し,そ れ以降は同じパターンでも探索できるという 機能をもったエディタが多い.しかし,本エ ディタでは,探索バッファ(探索用のパター ンをいれておくところ) ヘパターンを入力す る基本命令Sとそのパターンに従ってファイ ルの終わり方向へ探索を行なう基本命令Sと ファイルの始め方向へ探索を行なう基本命令 ^Sに分けている.

探索のパターンは正規表現を可能とする. これは、デバッグ時にはあまり必要としない かもしれないが、プログラムのデバッグ後に 書法の統一を図りたいときなどには必須であ る.探索パターンの表記法は、文献[7]に従 っている、まとめると以下のようになる.

?: 改行符号を除く任意の文字 %: 行の先頭 \$: 行の終わり […]: …の文字のうちの任意の1 文字 [~…]: …の文字以外の1文字 \*: 直前パターンの0回以上の繰り返し

@: 脱出記号

ここで,[…]または [~…]の中の…には, 単なる文字列以外に「文字-文字」の形の文 字列を書くことができ,前の文字から後ろの 文字までのすべての文字を表わす (例えば, a-z はすべての英小文字を表わす). テキストを探索して,パターンにマッチす る文字列を見つけると,その文字列全体の白 黒を反転し,その文字列の先頭にカーソルを 移動する(以下,画面で白黒が反転した文字 列は過択されているということにする).マ ッチした文字列の白黒を反転し,カーソ ルを移動させるだけだが,画面内にあるいとき は,っツチした文字列を含む行が画面の中央 にくるように画面をすべて書き直す.

選択されている文字列は置換の対象になる. 置換は基本命令 R(選択されている文字列を 置換バッファの内容で置き換える)により行 なわれる。そして,置換バッファに文字列を 入力するには <R という基本命令を使えばよ い.置換文字列は普通の文字列であるが,& により選択されている文字列を表わすことが できる。

また,探索を使わずに文字列を選択することも可能である.このための基本命令がXで, カーソル移動キィーにより文字列を選択する ことができる.ただし,選択できる文字列は 1 行のなかの文字列だけで,複数行に渡る文 字列を選択することはできない(これは探索 でも同じ).そして,このようにして選択した文字列を探索バッファまたは置換バッファ に移すことができる.これはQ(選択されている文字列を探索バッファに入れる)または (Q(選択されている文字列を置換バッファに 入れる)という基本命令により行なわれる. これにより,画面上のテキストから,探索パ ターンや置換文字列を取り出すことができる.

(6) アキュムレータに関する命令
 アキュムレータに関する基本命令は、全部
 で 14 個あるが、アキュムレータの概念はマクロ命令に関連しているので、次節のマクロ

102

命令のところで述べる。

(7) その他の命令

その他の命令には、実用上重要なものが多い.これらは、マクロ命令、ヘルプ機能、画面のリフレッシュ、ノー・オペレーションに関するものである.

×

まず,マクロ命令に関する基本命令として, M(キィーにマクロ命令を割り付ける)と<M (マクロ命令のキィーへの割り付けをすべて 解除する)がある.ただし,キィーにマクロ 命令を割り付ける方法については, 3.2 節で 詳しく述べる.

次に、ヘルプ機能の基本命令には、 H(基本命令一覧表を表示する)とくH(キィーに定義されたマクロ命令とコメントの一覧表を表示する)の2つがある.基本命令の一覧表は決まったファイルの内容を書かせるだけであるが、マクロ命令の一覧表は現在定義されているものをコメント付きで表示する.

画面のリフレッシュは <X という基本命令 で行なう.これはエディタを使用していると きに他のユーザからメッセージが送られて, 画面が乱されたときなどに使う.

最後に、ノー・オペレーションに当たる基本命令として<Vがある。

4.キィー定義とマクロ命令 前節では基本命令について述べた.本節で はキィー定義とマクロ命令について述べよう.

4.1. キィー定義

キィー定義は基本命令Mを実行することに より行なわれる.この基本命令を実行すると, 画面下部に窓をつくるので,

キィー記号 = マクロ命令

と入力すると、キィー記号で表わされるキィ ーヘマクロ命令が割り付けられる.したがっ て、これ以降、このキィーを押すと対応する マクロ命令が実行されることになる.ここで、 キィー記号は、&.@、\$の後ろに英字を並べ たもので、&,@、\$ は

## &: CTRL

第26回プログラミング シンポジウム 1985.1 @: ESC

\$: ESC [又は ESC 0又は ESC 1

を表わす. ESC [ と ESC 0 は, DEC の端末 VT100 のファンクション・キィーと別モード の補助キィーボード (テン・キィー) が発す る ESC 系列であり, ESC 1 はユーザが入力し やすいように考えた ESC 系列である.これら はすべて同じキィー記号に対応するので, い ずれの ESC 系列でも同じマクロ命令を実行す ることになる.キィー記号の制約からすると, 2.2 節の例 1 の BS, DEL という表記と例 3 の RETURN という表記は,実際には上記のキィ ー記号を使って書き直す必要がある.

基本命令M はマクロ命令のキィー記号への 割り付けが済むと,ユーザにコメントの入力 を促す.そして,マクロ命令とコメントを組 にして憶えておいて,基本命令H が実行され ると,マクロ命令とともにコメントも表示す るようになっている.

4.2. マクロ命令 マクロ命令はWang のロボット言語 [5,6]風 に記述する. マクロ命令を作るとき,

(1)順次実行
(2)固定回数の繰り返し
(3)アキュムレータの使用
(4)?[][]による選択

を使って記述できる、以下,順に述べよう、

(1) 順次実行

命令を単に並べると, 左から順に実行する. 基本命令を順に実行する例は2.2 節で例をい くつか示した.しかし,並べることのできる のは,基本命令だけではなく,'文字列', "文字列",キィー記号,そして,(2)-(4) も並べることができる.ここで,'文字列' と"文字列"はモードにより文字列をカーソ ル位置に挿入するか又はカーソル位置からそ の文字列で書き換えるかする.また,キィー 記号を書くとそのキィー記号に定義されてい るマクロ命令を実行する.これは,手続き呼 び出しに対応すると考えられる. (2) 固定回数の繰り返し

符号のない整数を命令の前に付けると,そ の回数だけ命令を繰り返して実行する.基本 命令を繰り返して実行する例は2.2節の例2 で示した.ここで注意すべきことは,繰り返 し指定は次の命令にしか有効でないことであ る.したがって,複数の命令を繰り返したい ときには,命令列を()でくくる必要がある.

(3) アキュムレータの使用

ロボット言語では、アキュムレータと呼ば れるメモリを1 個だけもっていて、簡単な計 算や不定回数の繰り返しを実現している。こ こでは、少し拡張してアキュムレータを配列 とする。しかし、参照と操作についてはかな りの制限を設ける。すなわち、主ボインタと 副ボインタという2 つのボインタを考え、参 照はこれらの指している所だけに限定す る.

いま,主ボインタを\* で表わし,副ボイン タを% で表わすとすると,より具体的には, 繰り返し指定のところに\* と% を書くことが でき、主ボインタの指している所に「1 を加 える」という演算+ と「1 を引く」という演 算- を可能にする.これら+ と- は基本命令 と同じレベルで書くことができる. これらを使って,例えば

ett sett set, bized

\*-: アキュムレータをクリアする %+\*v: (\* の内容 + % の内容)行だけカー ソルを下へ移動する

と書ける. なお,単にアキュムレータという ときは,主ボインタの指している所を指すも のとする.

ここで,3節で説明できなかったアキュム レータに関する基本命令について述べよう. まず,主ボインタを動かすために,A(主 ボインタを1つ下げる)と^A(主ボインタを 1つ上げる)という基本命令がある.また, 副ボインタについても同様で,B(副ボイン タを1つ下げる)と^B(副ボインタを1つ上 げる)がある.

また,アキュムレータでは +, - の演算を 使って,簡単な計算ができるので,各種バッ ファとアキュムレータ間でデータを移動させ るための基本命令がある.これらは, ~C(文 字バッファの内容をアキュムレータに移す) および ^Y(アキュムレータの内容を文字バッ ファに入れる)と Y(アキュムレータの内容 を探索バッファの文字列に追加する)および <Y(アキュムレータの内容を置換バッファの 文字列に追加する)である.

また、画面のカーソル位置をアキュムレー タに取り込む基本命令として、 I(アキュム レータにカーソルの縦方向の画面座標を入れ る)と J(アキュムレータにカーソルの横方 向の画面座標を入れる)がある、そして、こ れの逆を行なう基本命令として、くI(カーソ ルの縦方向の画面位置をアキュムレータの示 す座標にする)とくJ(カーソルの横方向の画 面位置をアキュムレータの示す座標にする) がある、

(4) 選択 条件による簡単な分岐を記述できる。

? [ 命令列1 ] [ 命令列2 ]

により,アキュムレータが正ならば命令列1 を,正でなければ命令列2を実行する.もち ろん,命令列の中にも選択を書けるので,入 れ子も可能である.

これと関連した基本命令がある.それは, ^T(カーソルのある行がファイルの先頭の行 か?)と^E(カーソルのある行がファイルの 最後の行か?)である.これは条件が成立す ればアキュムレータに1を,成立しなければ 0を入れるので,?[][]を使って実行を制 御できる.

キィー定義も含めたマクロ命令の構文は図 1の構文図のようになる。

5. 標準エディタ

3 節では基本命令について, 4 節ではキィ ー定義とマクロ命令について述べた.

キィーにマクロ命令を定義をしておいて, ユーザがそのキィーを押すと,対応するマク ロ命令をインタプリタが実行する.しかし, 最初,キィーに何も定義されていないならば,

> 第26回ブログラ**ミ**ング シンポジウム 1985.1

エディタにはいるたびに,キィーに使いたい 機能を定義しなければならない.これでは, まったく使いものにならない.

そこで,基本命令0を実行するときに,編 集対象のファイルを開いて,読み込むだけで はなく,ファイルからキィー定義とそのコメ ントを読み込むようにする.これは,編集対 象のファイル名の最後に-を付けるとエディ タはキィー定義ファイルの名前をきいてくる ので,キィー定義ファイルの名前を指定すれ ばよい.しかし,もし-がなければ,決まっ た名前の標準キィー定義ファイルを読み込む. この標準キィー定義ファイルは図2に示すよ うなものである.ここで,\$0 というキィー 定義はこのファイルを読み込んだらすぐに自 動的に実行してしまうキィー定義である.

この標準キィー定義ファイルによるエディ タ(標準エディタ)はVAX/VMS のEDT エディ タと同じように補助キィーボードを利用する. 補助キィーボードの部分のキィー割り付けは 図3のようになる.また,ESCMにキィー定 義用の基本命令が割り付けられているので, これを使ってエディタの中で,キィー定義を 変更したり,追加したりできる.

そして,キィー定義は,エディタを終了す るとき(基本命令こを実行するとき)に,標 準ファイル又はユーザの指定したファイルに 出力することもできる.そして,次にエディ タを使用するときにそのファイルを使うわけ である.このようにして,標準キィー定義フ ァイルを自分が使いやすいように改良してい ける.また,編集対象に合わせて,いろいろ なキィー定義ファイルを利用できるようにも なる.

インプリメントについては,スクリーン・ エディタとしての基本機能と基本命令を実現 している核部分と,キィー定義されたマクロ 命令を実行するインタプリタに分れる.核部

キィー定義

・ - → 【キィー記号】 - → = - → 【マクロ命令】 - →

 キィー記号
 マクロ命令

 ・ー→ & ー→・ー→【英字】ー→

 ・→・ー→【命令】ー→・ー→

 ・ー→ @ ー→ ↑
 ・・ー→ \$

 ・ー→ \$

図1.キィー定義とマクロ命令の構文図

0 = N\$0 = esc [ 0: automatic initialization command 8A = L&A = ctrl A: append the next line to cursor line \$A = ^V \$A = esc [ A (^): move cursor up \$B = V B = esc [B (v): move cursor down]@C = C@C = esc C: copy a character to the character bufferC = K\$C = esc [ C (->): move cursor right  $&D = ^D$ &D = ctrl D: delete to end of line  $D = \langle K$  $D = esc [ D (\langle -) : move cursor left]$ &F = 0&F = ctrl F: open file  $@F = \langle MO \rangle$ @F = esc F: clear macro area and open file &G = G&G = ctrl G: copy characters to the line buffer  $@G = \langle G \rangle$ @G = esc G: restore the line buffer  $&H = \langle KCD \rangle$ &H = ctrl H (BS): delete the previous character  $\Theta H = H$ @H = esc H: help macros  $H = \langle H$ \$H = esc [ H: help primitives &I = T&I = ctrl I (TAB): move cursor to the next tab stop  $\&J = \langle N \rangle$ &J = ctrl J (LF): switch insert and overwrite modes &L = E < L&L = ctrl L: create a line after cursor line  $@L = \langle E \langle L^V \rangle$ @L = esc L: create a line before cursor line  $1 = \langle E \langle L^V \langle G \rangle E$ \$1 = esc 0 1 (,): create a line and restore the line buffer  $8M = \langle L \rangle$ &M = ctrl M (RETURN): separate line  $\Theta M = M$ @M = esc M: define macro \$M = <EG^D^E?[L][^VL]</pre> \$M = esc O M (ENTER): delete line and copy to the line buffer 図2.標準キィー定義ファイル

m = AJ < EG < JAV $m = esc \ 0 \ m \ (-)$ : copy a line to the line buffer  $sn = \langle C$  $n = esc \ 0 \ n \ (.)$ : restore the character buffer P = F\$P = esc O P (PF1): move cursor to top of file p = CD\$p = esc O p (0): delete a character \$Q = <S Q = esc O Q (PF2); get search pattern  $q = \langle W$ \$q = esc 0 q (1): move cursor to the previous word  $@R = \langle X \rangle$ @R = esc R: refresh screen \$R = S  $R = esc \ O \ R \ (PF3)$ : search r = W\$r = esc O r (2): move cursor to the next word @S = X @S = esc S: select characters \$S = R  $S = esc \ O \ S \ (PF4)$ : replace \$s = ^U  $s = esc \ 0 \ s \ (3)$ : scroll down  $&T = \langle T \rangle$ &T = ctrl T: move cursor to the previous tab stop  $t = \langle E$  $t = esc \ 0 \ t \ (4)$ : move cursor to beginning of line u = Eu = esc 0 u (5): move cursor to end of line \$v = U v = esc 0 v (6): scroll up &W = Q&W = ctrl W: get search pattern from select  $@W = \langle Q$ @W = esc W: get replace characters from select SW = F\$w = esc 0 w (7): move cursor to end of file  $x = \langle R$ x = esc 0 x (8): get replace characters  $y = ^{S}$ y = esc 0 y (9): back search 8Z = Z&Z = ctrl Z: close file

図2.標準キィー定義ファイル(続き)

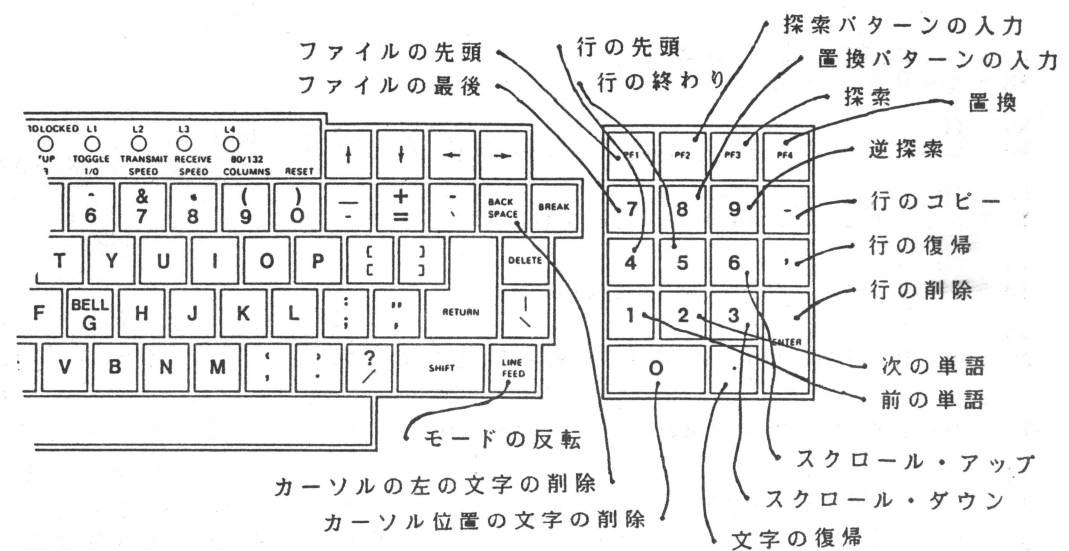

図3.標準エディタのキィー割り付け(VT100)

分は、以前に pdp-11/45 用に作成したスクリ ーン・エディタ [8]を VAX-11/780 に移植し, 改良したものである・インタブリタは新たに 作成した・実現には VAX-11/780 の VAX/VMS 上で Ratfor を用いた(ごく一部はアセンブ ラである)・概念的に核部分とインタブリタ というように大きく2 つの部分に分れている ので、実現は比較的容易であった・なお、使 用端末は DEC の VT100 である・したがって, 標準キィー定義ファイルのキィー割り付けは この端末向けである・また、最近は、NEC の パソコン PC-100 でも使用可能になっている. さらに、他の端末装置への移植も容易である と思われる.

6.おわりに

以上,キィーに機能を容易かつ自由に定義 できるスクリーン・エディタについて述べた. 本エディタにより,ユーザは自分の好みに あったスクリーン・エディタを定義して利用 することができるだけでなく,編集対象に合 わせたエディタも使用できるようになる.

基本機能の中には、必要でないものもある だろうし、もっと重要なものが欠落している かもしれない・今後は、使用経験に基づいて 基本命令などの強化を図っていきたい・

最後に,本エディタの実際のインプリメントは,当時本学の学生であった,笹川敬章君, 広田直之君,下拂美奈子さん,高尾朋子さん による所が大きい.深く感謝する.

[参考文献]

- 「特集 エディタ」,情報処理, Vol.25, No.8 (1984).
- N. Meyrowitz and A. van Dam, "Interactive Editing Systems : Part I, II", ACM Computing Surveys, Vol.14, No.3, pp.319-352; pp.353-415 (1982).
- 3. 斉藤:「拡張可能な画面エディタEMACS」, 情報処理, Vol.25, No.8, pp.777-789 (1984).
- 4. 安川:「YALE-TOOLS の画面エディタZ」, 情報処理, Vol.25. No.8, pp.790-799 (1984).
- L. Wang: "An Interactive Programming Language for Cotrol of Robots", Dr. Dobb's Journal, Vol.2, Issue 10, pp. 60-63 (1977).
- 石田: 「ロボット言語で怪物曲線を描こう」, bit, vol.15, No.10, pp.1102-1109 (1983).
- 7. B. W. Kernighan and P. J. Plauger: Software Tools, Addison-Wesley, Reading, USA (1976).
- 8. 馬野:「文字ディスプレィ用スクリーン・エディタの設計と作成」, 情報処理学会第 23 回(昭和56 年後期)全国大会, pp.259-260, No.7I-5 (1981).

本 PDF ファイルは 1985 年発行の「第 26 回プログラミング・シンポジウム報告集」をスキャンし、 項目ごとに整理して、情報処理学会電子図書館「情報学広場」に掲載するものです。

この出版物は情報処理学会への著作権譲渡がなされていませんが、情報処理学会公式 Web サイトに、 下記「過去のプログラミング・シンポジウム報告集の利用許諾について」を掲載し、権利者の捜索を おこないました。そのうえで同意をいただいたもの、お申し出のなかったものを掲載しています。

https://www.ipsj.or.jp/topics/Past\_reports.html

- 過去のプログラミング・シンポジウム報告集の利用許諾について -

情報処理学会発行の出版物著作権は平成12年から情報処理学会著作権規程に従い、学会に帰属することになっています。

プログラミング・シンボジウムの報告集は、情報処理学会と設立の事情が異なるため、この改訂がシンポジウム内部で 徹底しておらず、情報処理学会の他の出版物が情報学広場 (=情報処理学会電子図書館) で公開されているにも拘らず、 古い報告集には公開されていないものが少からずありました。

プログラミング・シンボジウムは昭和59年に情報処理学会の一部門になりましたが、それ以前の報告集も含め、この度 学会の他の出版物と同様の扱いにしたいと考えます。過去のすべての報告集の論文について、著作権者(論文を執筆された 故人の相続人)を探し出して利用許諾に関する同意を頂くことは困難ですので、一定期間の権利者捜索の努力をしたうえで、 著作権者が見つからない場合も論文を情報学広場に掲載させていただきたいと思います。その後、著作権者が発見され、 情報学広場への掲載の継続に同意が得られなかった場合には、当該論文については、掲載を停止致します。

この措置にご意見のある方は、プログラミング・シンポジウムの辻尚史運営委員長 (tsuji@math.s.chiba-u.ac.jp) まで お申し出ください。

加えて、著作権者について情報をお持ちの方は事務局まで情報をお寄せくださいますようお願い申し上げます。

期間: 2020 年 12 月 18 日 ~ 2021 年 3 月 19 日 掲載日: 2020 年 12 月 18 日

プログラミング・シンポジウム委員会

情報処理学会著作権規程 https://www.ipsj.or.jp/copyright/ronbun/copyright.html